### Annual Parish Financial Report, FY20-21 Directions to Access QuickBooks Reports

#### Section One: Quickbooks Reports

Generate the following reports:

- 1. The first report is a QuickReport for parish assets in the Deposit & Loan System (DLS).
  - a. Select Chart of Accounts on the Home screen.
  - b. Right click on account #11500 Diocesan Savings.
  - c. Select QuickReport: #11500 Diocesan Savings.

|  | → 11500 · Diocesan Savings        | Find                                  |   | Other Current Asset |
|--|-----------------------------------|---------------------------------------|---|---------------------|
|  | ♦11520 · Parish Savings           | Refresh Account List                  |   | Other CurrentAsset  |
|  | ♦12001 · *Undeposited Funds       |                                       |   | Other CurrentAsset  |
|  | ◆12100 · Inventory Asset          | New<br>Edit (securit                  |   | Other CurrentAsset  |
|  | ♦13000 · Deposits with Foundation | Delete Account                        |   | Other Current Asset |
|  | 🗱 🔹 + 14000 · Undeposited Funds   | Make Account Inactive                 |   | Other CurrentAsset  |
|  | ◆15000 · Prepaid Expense          |                                       |   | Other CurrentAsset  |
|  | ◆16000 · Fixed Assets             |                                       |   | Fixed Asset         |
|  | ♦20000 · Accounts Payable         | Write Checks                          |   | Accounts Payable    |
|  | ♦20020 · Parish                   | Make Deposits                         |   | Accounts Payable    |
|  | ♦20040 · School                   | Transfer Funds                        |   | Accounts Payable    |
|  | ♦20060 · Cemetery                 | Make General Journal Entries          |   | Accounts Payable    |
|  | ♦ 20100 · Mixed                   | Reconcile                             |   | Accounts Payable    |
|  | ◆21000 · Credit Cards             | Use Register                          |   | Credit Card         |
|  | ♦21020 · Credit Card 1            | Attach                                | 4 | Credit Card         |
|  | ♦21040 · Credit Card 2            | QuickReport: 11500 · Diocesan Savings |   |                     |
|  | ♦21060 · Credit Card 3            |                                       |   | Credit Card         |
|  |                                   |                                       |   |                     |

d. Change the start date to 07/01/2020 and the end date to 06/30/2021.

| Custo         | <u>m</u> ize Report | Comment on Report | Share Template | Memori <u>z</u> e | Prin <u>t</u> <b>v</b> E-r | ma <u>i</u> l <b>v</b> E <u>x</u> cel | ▼ Hide | e He <u>a</u> der Refre <u>s</u> h |
|---------------|---------------------|-------------------|----------------|-------------------|----------------------------|---------------------------------------|--------|------------------------------------|
| <u>D</u> ates | Custom              | - Fro             | om 07/01/2020  | To 06/30/202      | 1 Sort By                  | Default                               | *      |                                    |

- e. Print report.
- f. This report helps the Office for Finances verify that your records in Quickbooks matches the records we have at the Diocese.
- 2. The second report is a Balance Sheet Previous Year Comparison as of 6/30/21.
  - a. Go to the toolbar and select "Reports."
  - b. Select "Company & Financial."
  - c. Select "Balance Sheet Prev Year Comparison."

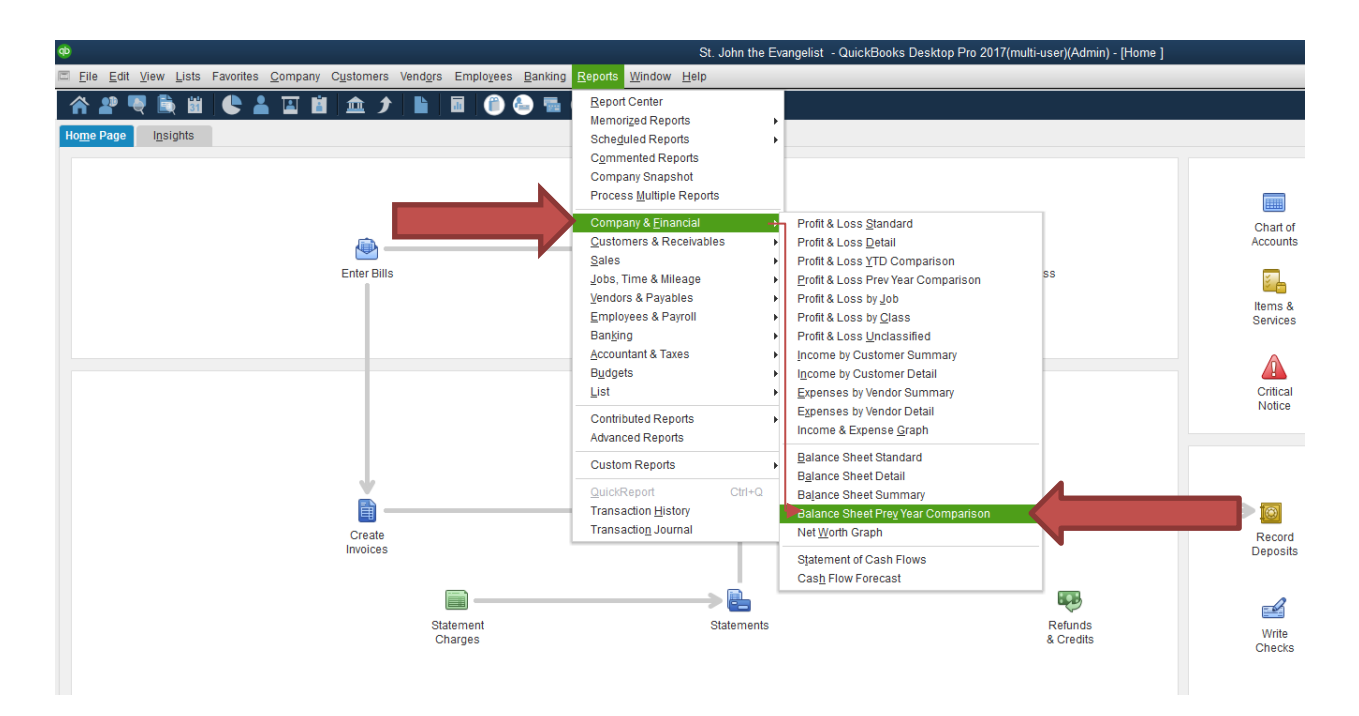

- d. Change the "as of" date to 6/30/21.
  - i. This helps the Office for Finances verify that the previous fiscal year ending balance matches what is on file, as well as that it matches the current fiscal year beginning balance.

| Custo         | mize Report     | Comment on Report | S     | Share Template |  |  |  |  |
|---------------|-----------------|-------------------|-------|----------------|--|--|--|--|
| <u>D</u> ates | This Fiscal Yea | r 🤇               | As of | 06/30/2021     |  |  |  |  |

- 3. The third report is a Profit & Loss Vs. Prior Year
  - a. Tool bar  $\rightarrow$  Reports
  - b. Select "Company & Financial"
  - c. Select "Profit & Loss Prev Year Comparison"
  - d. Ensure that the date range is 7/1/2020 6/30/2021

| æ                                                                                                    | Immaculate Conorte 🖬 🛍 📶                                                                                       | skBooks Desktop Pra <mark>sp.rightnetworks.com</mark> nin) - [Profit & Loss Pre                             | -Yer× |  |  |
|----------------------------------------------------------------------------------------------------|----------------------------------------------------------------------------------------------------|----------------------------------------------------------------------------------------------------|-------|--|--|
| Eile Edit View Lists Favorites Company Customers Vendors Employees Banking E                                                                                                    | eports Window Help Special Offer                                                                               | s                                                                                                    |       |  |  |
| Home My Company Income Tracker Bill Tracker Calendar Snapshots Customers Vendors Emplo<br>Customize Report Comment on Report Share Template Memorize Print<br>Dates This Fiscal Year-to-date  From 07/01/2020 To 06/30/2021 Sho<br>Report Basis: @ Acrual @ Cash Show Ellorg | Report Center Memorized Reports Scheduled Reports Commented Reports Crompany Snapshot Process Multiple Reports | cs Reports Order Checks Add Payroll Services Feedback Reconcile<br>Collagse Rows Refresh<br>Sort By Default |       |  |  |
| Report Basis, Checkler Cash Silow Files                                                                                                    | Company & <u>F</u> inancial                                                                                    | Profit & Loss Standard                                                                                      |       |  |  |
| 10:34 AM                                                                                                    | Customers & Receivables                                                                                        | Profit & Loss Detail                                                                                        |       |  |  |
| 06/30/21                                                                                                    | Sales •                                                                                                    | Profit & Loss YTD Comparison parison                                                                        |       |  |  |
| Accrual Basis                                                                                                    | Jobs, Time & Mileage                                                                                           | Profit & Loss Prev Year Comparison                                                                          |       |  |  |
|                                                                                                    | Vendors & Payables                                                                                             | Profit & Loss by Job n 20 S Chang                                                                           | e :   |  |  |
|                                                                                                    | Employees & Payroll                                                                                            | Profit & Loss by Class                                                                                      |       |  |  |
|                                                                                                    | Banking                                                                                                    | Profit & Loss Unclassified 4.10 1,22                                                                        | 7.45  |  |  |
|                                                                                                    | Accountant & Taxes                                                                                             | Income by Customer Summary D.68 -5,34                                                                       | 5.07  |  |  |
|                                                                                                    | Liet                                                                                                    | Expenses by Vender Summary 0.75 -24                                                                         | 6.66  |  |  |
|                                                                                                    | <u>List</u>                                                                                                    | Expenses by Vendor Detail 5.53 -4,36                                                                        | 4.28  |  |  |
|                                                                                                    | Contributed Reports                                                                                            | Income & Expense Graph 5.53 -4,36                                                                           | 4.28  |  |  |
|                                                                                                    | Advanced Reports                                                                                               |                                                                                                    |       |  |  |
|                                                                                                    | Custom Reports                                                                                                 | Balance Sheet Standard 1.51 19                                                                              | 5.03  |  |  |
|                                                                                                    | QuickBeport Ctrl+O                                                                                             | Balance Sheet Detail 4.79 9,08                                                                              | 1.07  |  |  |
|                                                                                                    | Transaction History                                                                                            | Balance Sheet Summary 2.27 -1,05                                                                            | 9.92  |  |  |
|                                                                                                    | Transaction Journal                                                                                            | Net Worth Granh 3.00 24,82                                                                                  | 6.39  |  |  |
|                                                                                                    | osouu - kepairs anu n                                                                                          | 9.72 2,62                                                                                                   | 3.69  |  |  |
|                                                                                                    | 63600 · Equipment an                                                                                           | Statement of Cash Flows 1.69 8,80                                                                           | 6.42  |  |  |
|                                                                                                    | 63650 · Leasing and F                                                                                          | Cash Flow Forecast 0.76 -10                                                                                 | 7.45  |  |  |
|                                                                                                    | ▶ 63700 · Supplies                                                                                             | 20,600.21 14,874.57 5,72                                                                                    | 5.64  |  |  |

4. **\*\*\*Note:** If your parish has a **cemetery** and your cemetery financials are **NOT** included in Quickbooks, you must fill out the attached Cemetery Report and send that in with the financial reports. If your cemetery data is included in Quickbooks, this report does not need filled out and sent in.

#### Example report #1 Quickbooks – Diocesan Savings Quickreport

#### Account QuickReport

As of June 30, 2021

|   | Туре                 |          | Date | 1 | Num | 1 | Name | 1 | Memo | 1 | Split | 1 | Amount | : | Balance   | ÷ |
|---|----------------------|----------|------|---|-----|---|------|---|------|---|-------|---|--------|---|-----------|---|
|   | 11500 · Diocesan S   | avings   |      |   |     |   |      |   |      |   |       |   |        |   | 20,274.19 |   |
|   | 11520 · Parish S     | avings   |      |   |     |   |      |   |      |   |       |   |        |   | 20,274.19 |   |
| ۲ | Total 11520 · Pari   | sh Savin | gs   |   |     |   |      |   |      |   |       |   |        |   | 20,274.19 |   |
|   | Total 11500 · Dioces | an Savin | gs   |   |     |   |      |   |      |   |       |   |        |   | 20,274.19 |   |
|   | TOTAL                |          |      |   |     |   |      |   |      |   |       |   |        |   | 20,274.19 |   |

#### Example report #2 Quickbooks – Balance Sheet Prev Year Comparison

## **Balance Sheet Prev Year Comparison**

As of June 30, 2021

|                                   | A3 01 0411C 30, 2021 |            |           |          |  |  |  |  |
|-----------------------------------|----------------------|------------|-----------|----------|--|--|--|--|
|                                   | Jun 30, 21           | Jun 30, 20 | \$ Change | % Change |  |  |  |  |
| ASSETS                            |                      |            |           |          |  |  |  |  |
| Current Assets                    |                      |            |           |          |  |  |  |  |
| Checking/Savings                  |                      |            |           |          |  |  |  |  |
| 10000 · First Federal and State B | 43,247.22            | 17,882.21  | 25,365.01 | 141.8%   |  |  |  |  |
| Total Checking/Savings            | 43,247.22            | 17,882.21  | 25,365.01 | 141.8%   |  |  |  |  |
| Other Current Assets              | 20,274.19            | 20,274.19  | 0.00      | 0.0%     |  |  |  |  |
| Total Current Assets              | 63,521.41            | 38,156.40  | 25,365.01 | 66.5%    |  |  |  |  |
| TOTAL ASSETS                      | 63,521.41            | 38,156.40  | 25,365.01 | 66.5%    |  |  |  |  |
| LIABILITIES & EQUITY              |                      |            |           |          |  |  |  |  |
| Liabilities                       |                      |            |           |          |  |  |  |  |
| Current Liabilities               | 44,153.42            | 12,340.42  | 31,813.00 | 257.8%   |  |  |  |  |
| Long Term Liabilities             | 8,120.74 <           | 8,120.74   | 0.00      | 0.0%     |  |  |  |  |
| Total Liabilities                 | 52,274.16            | 20,461.16  | 31,813.00 | 155.5%   |  |  |  |  |
| Equity                            | 11,247.25            | 17,695.24  | -6,447.99 | -36.4%   |  |  |  |  |
| TOTAL LIABILITIES & EQUITY        | 63,521.41            | 38,156.40  | 25,365.01 | 66.5%    |  |  |  |  |

## Example Report #3 Quickbooks – Profit & Loss Prev Year Comparison

| July 2020 through June 2021         |                  |                  |           |          |  |  |  |  |  |
|-------------------------------------|------------------|------------------|-----------|----------|--|--|--|--|--|
|                                     | Jul '20 - Jun 21 | Jul '19 - Jun 20 | \$ Change | % Change |  |  |  |  |  |
| <sup>™</sup> Income                 |                  |                  |           |          |  |  |  |  |  |
| 41000 · Regular Church Support      | 173,261.55       | 172,034.10       | 1,227.45  | 0.7%     |  |  |  |  |  |
| 42000 · Other Sources of Parish Sup | 36,675.61        | 42,020.68        | -5,345.07 | -12.7%   |  |  |  |  |  |
| 43000 · Investment Income           | 24.09            | 270.75           | -246.66   | -91.1%   |  |  |  |  |  |
| Total Income                        | 209,961.25       | 214,325.53       | -4,364.28 | -2.0%    |  |  |  |  |  |
| Gross Profit                        | 209,961.25       | 214,325.53       | -4,364.28 | -2.0%    |  |  |  |  |  |
| Texpense Texpense                   |                  |                  |           |          |  |  |  |  |  |
| 60000 · Payroll Expenses            | 71,706.54        | 71,511.51        | 195.03    | 0.3%     |  |  |  |  |  |
| 63000 · Contractual Services        | 20,915.86        | 11,834.79        | 9,081.07  | 76.7%    |  |  |  |  |  |
| 63100 · Utilities                   | 20,592.35        | 21,652.27        | -1,059.92 | -4.9%    |  |  |  |  |  |

# Profit & Loss Prev Year Comparison